#### Meet のログインのしかた

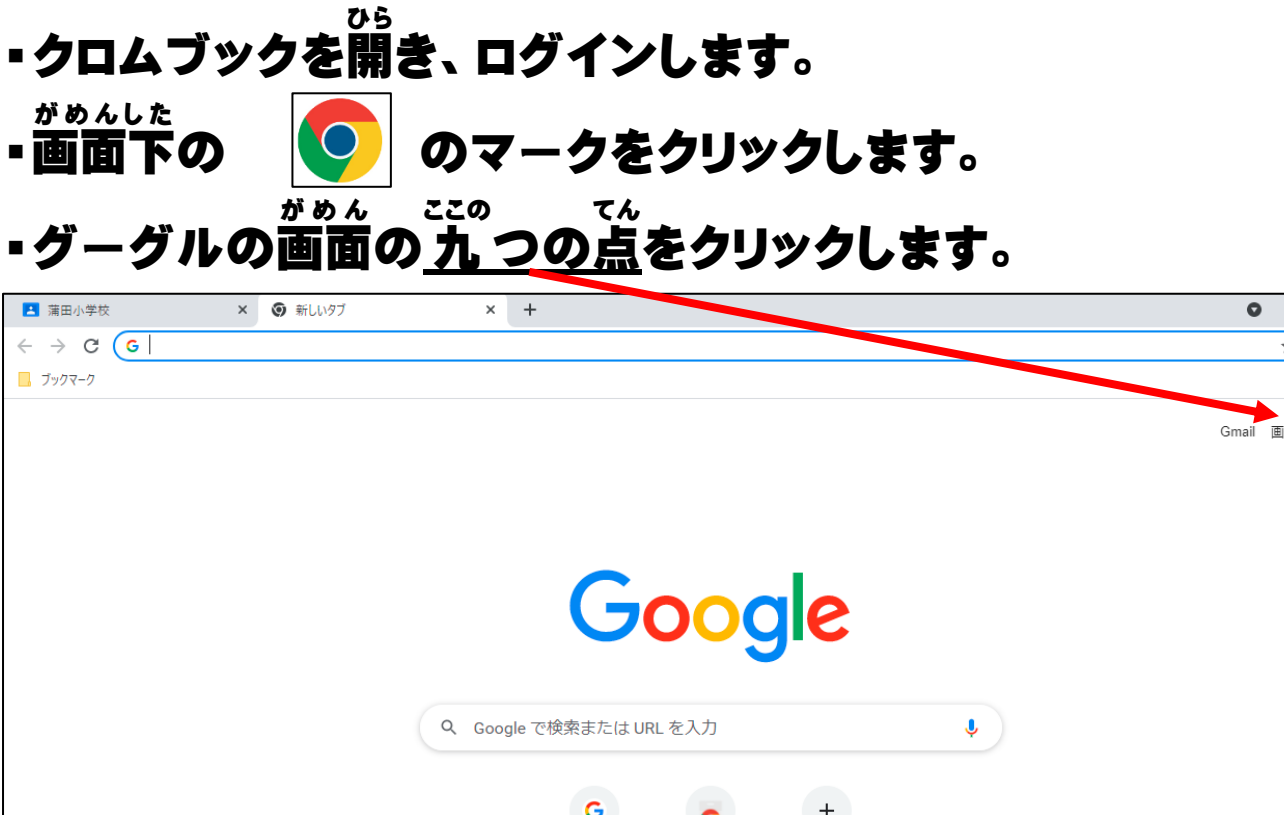

0 -

٥

💷 リーディング リスト

:

\* \* 🕤

....

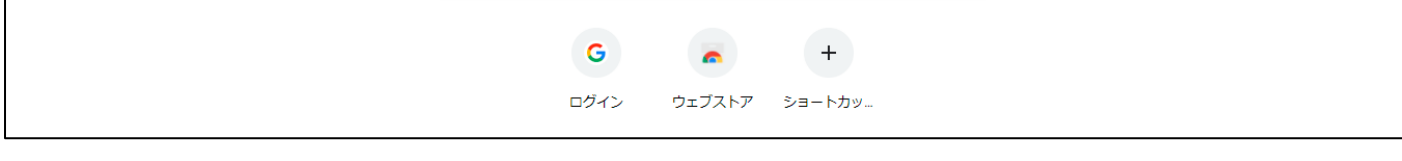

### クラスルームにログインします。

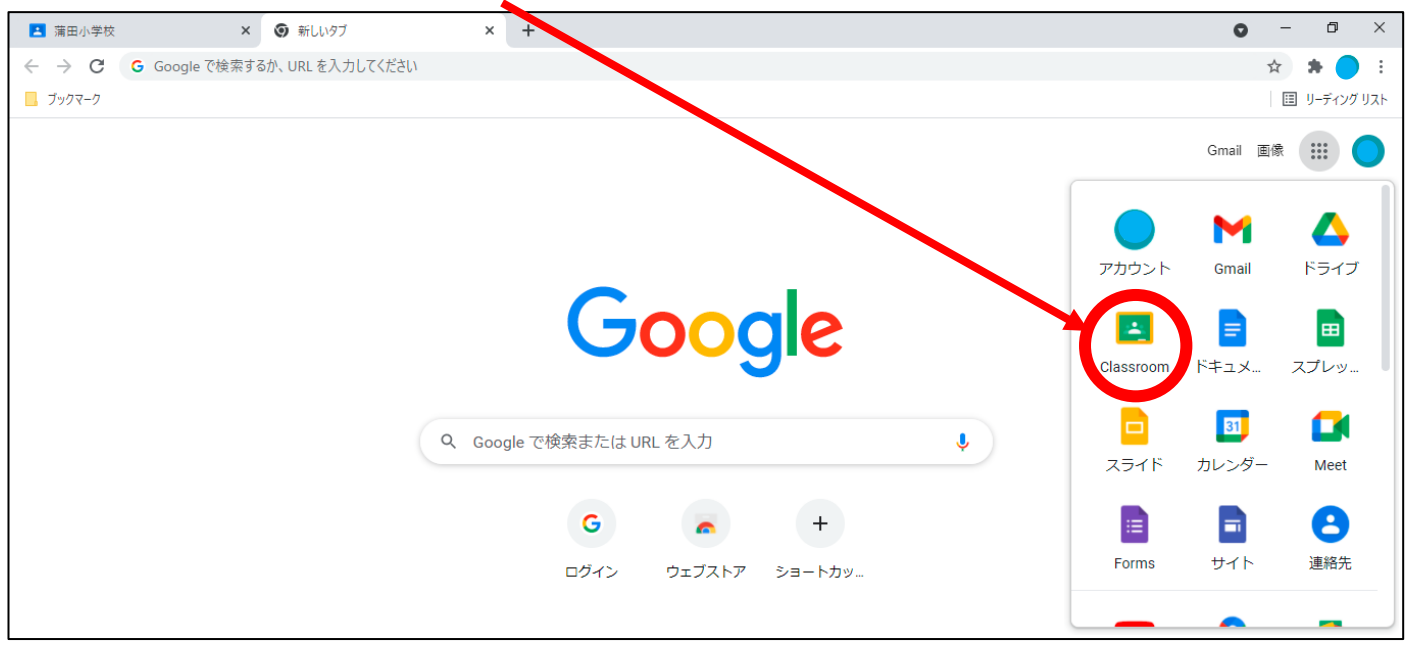

#### じぶん ※自分のクラスルームをクリックします。

### ②ページ左上の「Meet のリンク」をクリックします。

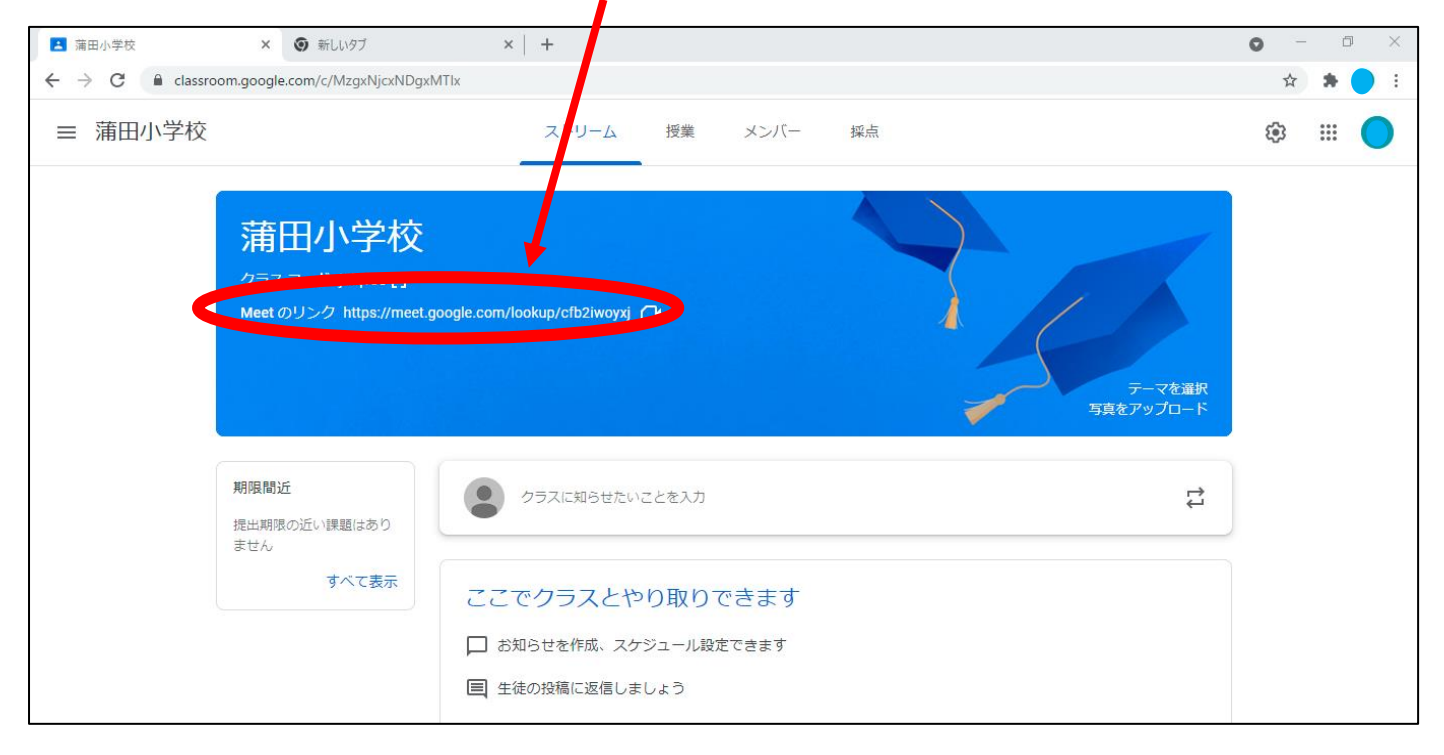

## ③カメラとマイクを<u>オフ</u>にした状態で、<u>今すぐ参加</u>をクリックしま

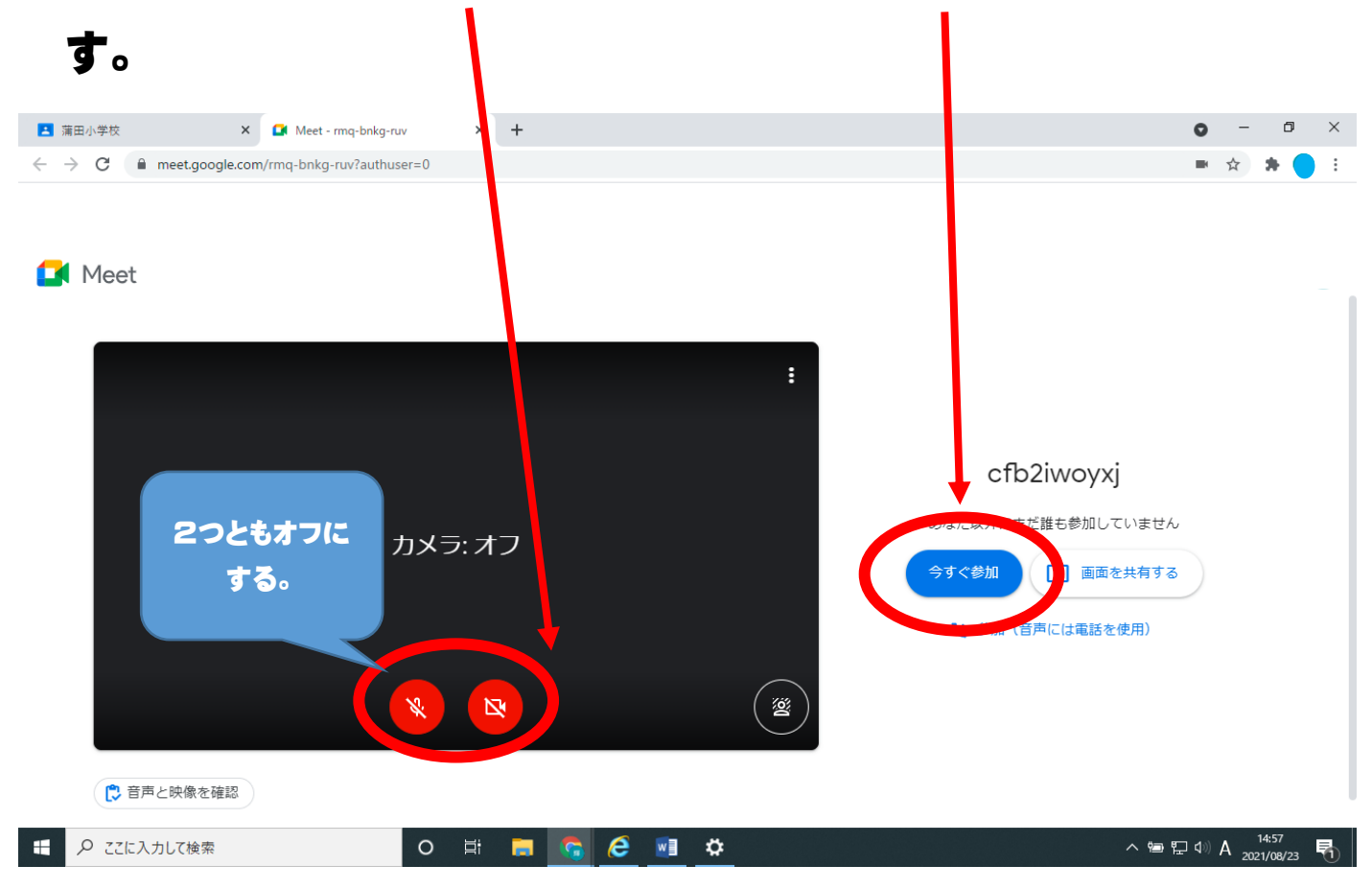

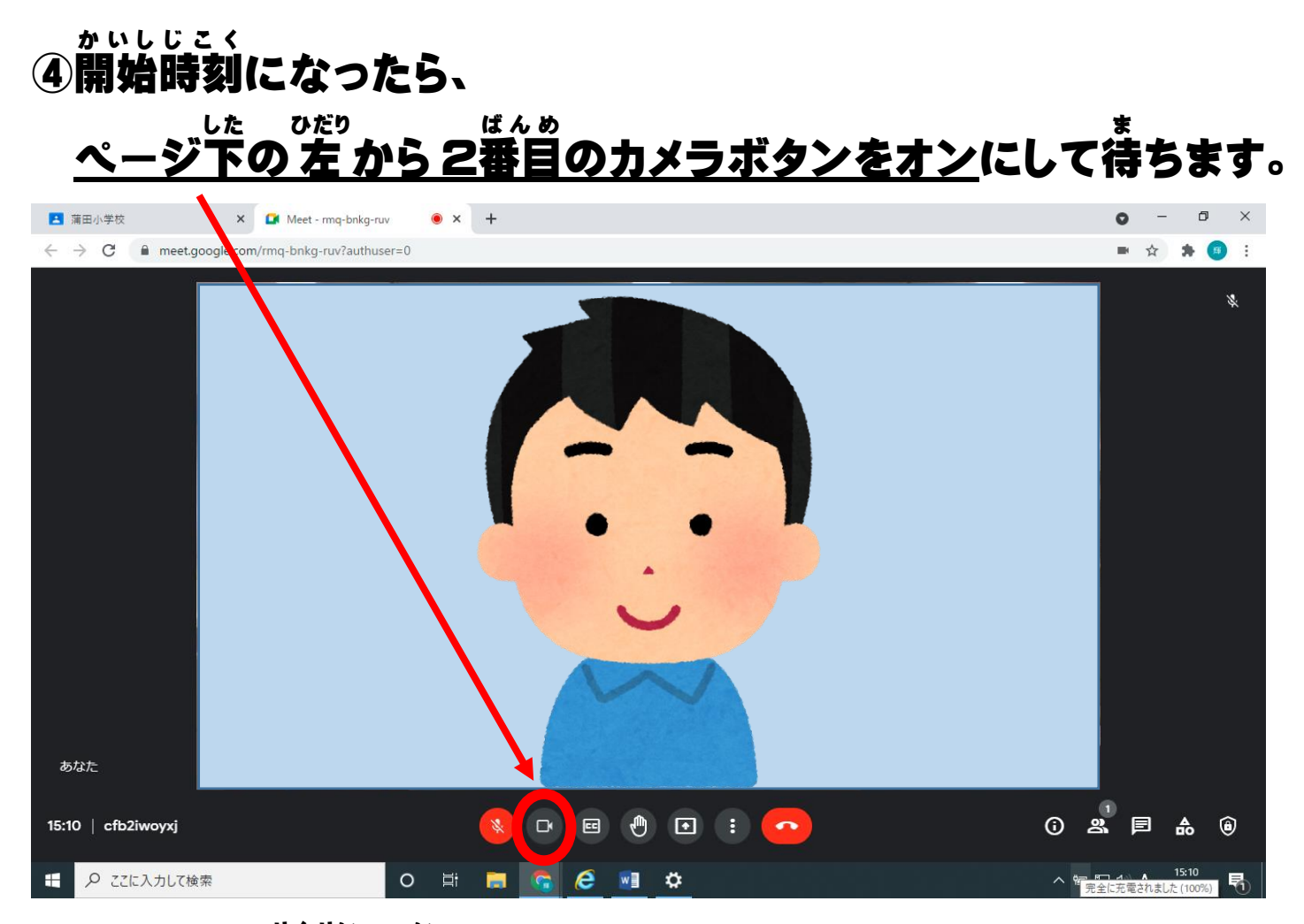

# ※マイクは、先生に言われた時だけオンにします。

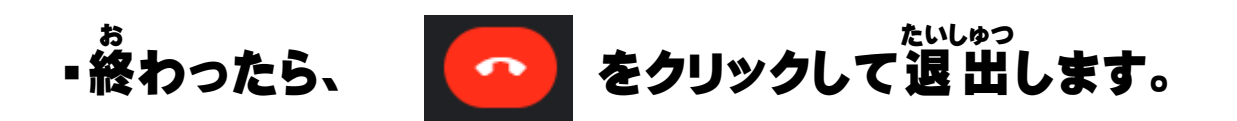